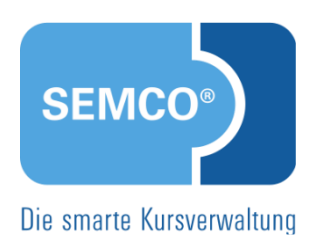

# SEMCO<sup>®</sup> Firmen- und Teilnehmerbuchungen v7.0

QUICK START GUIDE FÜR ANWENDER

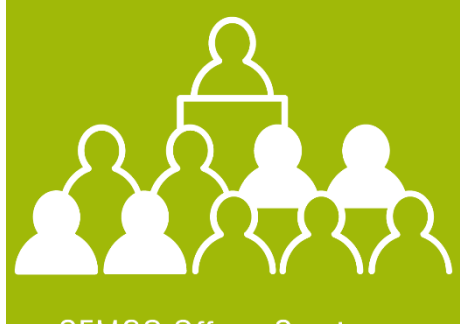

SEMCO Offene Seminare und Firmenkurse

# Inhaltsverzeichnis

| 1  | Das soll   | Das sollten Sie wissen                          |      |  |  |  |  |  |  |
|----|------------|-------------------------------------------------|------|--|--|--|--|--|--|
| 2  | Anmeld     | ungen im Backoffice bearbeiten                  | 4    |  |  |  |  |  |  |
|    | 2.1        | Anmeldeszenarien                                | 4    |  |  |  |  |  |  |
|    | 2.2        | Private Teilnehmerbuchung                       | 4    |  |  |  |  |  |  |
|    | 2.3        | Firmenbuchung für einen oder mehrere Teilnehmer | 7    |  |  |  |  |  |  |
|    | 2.4        | Buchungshistorie einer Firma                    | 11   |  |  |  |  |  |  |
| 3  | Online-I   | Kursbuchungen                                   | . 13 |  |  |  |  |  |  |
|    | 3.1        | Anmeldeszenarien                                | 13   |  |  |  |  |  |  |
|    | 3.2        | Direktbuchung für Selbstzahler                  | 14   |  |  |  |  |  |  |
|    | 3.3        | Direktbuchung mit Rechnung an Firma             | 15   |  |  |  |  |  |  |
|    | 3.4        | Buchungen über Besteller                        | 18   |  |  |  |  |  |  |
| In | dex        |                                                 | .23  |  |  |  |  |  |  |
| Im | npressum24 |                                                 |      |  |  |  |  |  |  |

# 1 Das sollten Sie wissen

Bevor Sie diesen Quick Start Guide lesen, sollten Sie folgende Quick Start Guides gelesen haben:

- *Mit SEMCO arbeiten*, in dem die grundlegenden Bedienschritte und der Umgang mit Formularen und Listen beschrieben werden.
- *Alles rund um Kurse*, in dem Sie erfahren, wie Kurse angelegt und bearbeitet werden.
- *Firmen-, Teilnehmer- und Trainerverwaltung*, in dem Sie erfahren, wie Firmen, Teilnehmer und Trainer angelegt und bearbeitet werden.

Nach dem Lesen dieses Quick Start Guide können Sie

- Direktbuchungen für den Anmeldenden selbst anlegen
- Firmenbuchungen für einen oder mehrere andere Teilnehmer anlegen
- private und berufliche Direktbuchungen akzeptieren, die über das Kursformular eingegangen sind
- Gruppenanmeldungen akzeptieren, die über den Kurskalender auf Ihrer Webseite eingegangen sind

Diesen Quick Start Guide können Sie als Schritt-für-Schritt-Anleitung nutzen. Aufgrund des kleinschrittigen Aufbaus kann er auch jederzeit als Nachschlagewerk bei aufkommenden Fragen genutzt werden.

# 2 Anmeldungen im Backoffice bearbeiten

# 2.1 Anmeldeszenarien

Bei der Anmeldung zu einem Kurs per Telefon oder per E-Mail gibt es verschiedene Szenarien, die jeweils eine eigenständige Vorgehensweise im Backoffice erfordern.

Die Vorgehensweise im Backoffice hängt ab davon,

- wer für wen anmeldet (Anmeldung für den Teilnehmer selbst oder Anmeldung für andere),
- wie viele Teilnehmer angemeldet werden (Einzel- oder Gruppenbuchung).

| SZENARIO                                       | ARBEITEN IM BACKOFFICE: SIE ERSTELLEN EINE                |
|------------------------------------------------|-----------------------------------------------------------|
| ein Teilnehmer meldet sich privat zum Kurs an; | Teilnehmerbuchung                                         |
| der Teilnehmer bezahlt den Kurs                | (siehe → Private Teilnehmerbuchung, Seite 4)              |
| ein Teilnehmer meldet sich beruflich zum Kurs  | Firmenbuchung für einen Teilnehmer (siehe →               |
| an; die Firma bezahlt den Kurs                 | Firmenbuchung für einen oder mehrere Teilnehmer, Seite 7) |
| ein Ansprechpartner einer Firma meldet einen   | Firmenbuchung für einen Teilnehmer (siehe →               |
| Teilnehmer an; die Firma bezahlt den Kurs      | Firmenbuchung für einen oder mehrere Teilnehmer, Seite 7) |
| ein Ansprechpartner einer Firma meldet         | Firmenbuchung für mehrere Teilnehmer                      |
| mehrere Teilnehmer an; die Firma bezahlt den   | (Gruppenbuchung) (siehe → Firmenbuchung für einen oder    |
| Kurs                                           | mehrere Teilnehmer, Seite 7)                              |

# 2.2 Private Teilnehmerbuchung

Eine private Teilnehmerbuchung liegt dann vor, wenn sich ein Teilnehmer direkt bei Ihnen meldet, weil er für sich einen Kurs buchen möchte, den er selbst bezahlt.

Falls Sie die Anmeldung per Telefon oder E-Mail entgegennehmen, gehen Sie folgende Schritte mit der **SEMCO Seminar- und Kursverwaltung** durch:

- Zentrale Teilnehmerverwaltung aufrufen
- Teilnehmer suchen und ggf. Teilnehmer anlegen (falls der Teilnehmer im System noch nicht vorhanden ist)
- Buchung anlegen.

#### VORGEHEN

- ▶ Öffnen Sie die Zentrale Teilnehmerverwaltung über den Menüpunkt TEILNEHMER → TEILNEHMERLISTE und suchen Sie nach dem Teilnehmer, der sich anmelden will.
- ► Falls der Teilnehmer noch nicht im System vorhanden ist, legen Sie einen neuen Teilnehmer an (siehe → QSG -Firmen- und Teilnehmerverwaltung).
- Sobald der Teilnehmer im System vorhanden ist, klicken Sie in der Favoritenleiste des Teilnehmers auf das Symbol Symbol Neue Buchung anlegen.

Es öffnet sich das Buchungsformular. Das Feld *Teilnehmer* ist bereits mit dem Namen des Teilnehmers vorbelegt.

Füllen Sie die Felder wie in der folgenden Tabelle beschrieben.
 Felder, die mit einem roten Stern gekennzeichnet sind, müssen ausgefüllt werden.

| FELD                                           | BESCHREIBUNG                                                                                                    |
|------------------------------------------------|----------------------------------------------------------------------------------------------------|
| Momentaner<br>Buchungsstatus                   | Bei einer neuen Buchung gibt es noch keinen bisherigen Buchungsstatus.<br>Deshalb ist das Feld <i>Momentaner Buchungsstatus</i> leer.                                                                              |
|                                                | Bei der Änderung einer bestehenden Buchung wird im Feld <i>Momentaner</i><br><i>Buchungsstatus</i> der aktuelle Buchungsstatus angegeben.                                                                          |
| Teilnehmer                                     | Im Feld <i>Teilnehmer</i> ist der Name des Teilnehmers vorgegeben, den Sie in der<br>Teilnehmerverwaltung ausgewählt haben.                                                                                        |
| Buchungsstatus                                 | Standardmäßig geht das System davon aus, dass Sie eine neue<br>Kursanmeldung vornehmen möchten und belegt das Feld <i>Buchungsstatus</i> mit<br>dem Eintrag <i>Neue Buchung</i> vor.                               |
|                                                | Wenn eine neue Buchung angelegt wird, wird im Feld <i>Buchungsstatus</i> der<br>Eintrag <i>Neue Buchung</i> übernommen.                                                                                            |
|                                                | Falls sich ein Teilnehmer nur für einen Kurs interessiert und Sie dies als<br>Anfrage im System hinterlegen möchten, wird im Feld <i>Buchungsstatus</i> der<br>Eintrag <i>Anfrage</i> gewählt.                     |
| Registrierungsdatum                            | Dies ist das Datum, an dem die Anmeldung erfolgt. Standardmäßig wird das<br>Tagesdatum gesetzt. Das Datum kann ggf. manuell geändert werden.                                                                       |
| Bitte Kursnummer oder<br>Beschreibung eingeben | In dieses Feld wird die Nummer oder die Beschreibung des Kurses<br>eingetragen, für den sich der Teilnehmer anmelden will.                                                                                         |
|                                                | In der Auswahlliste zeigt Ihnen das System sofort dynamisch alle Kurse an,<br>deren Nummer bzw. Beschreibung der Eingabe entspricht. Je genauer der<br>Kurs benannt wird, umso kleiner wird die Auswahlliste.      |
|                                                | Aus der Liste wird der gewünschte Kurs ausgewählt.                                                                                                    |
|                                                | Die im System hinterlegten Kursdaten werden angezeigt.                                                                                                    |
|                                                | Sobald ein Kurs ausgewählt ist, wird der Bereich Angaben zum Kurs angezeigt.                                                                                                    |
|                                                | In diesem Bereich werden die Kursdaten, z. B. der Kursstatus oder die Anzahl<br>freier Plätze angezeigt.                                                                                                    |
| Datum überschreiben                            | Um Start- und Endtermin der Buchung anpassen zu können, z.B. falls der<br>Teilnehmer erst später in den Kurs dazukommt oder früher aufhören möchte,<br>wird das Kontrollfeld <i>Datum überschreiben</i> aktiviert. |
|                                                | Sobald das Feld <i>Datum überschreiben</i> aktiviert ist, werden die Datumfelder aktiviert und der Start- bzw. Endtermin können entsprechend angepasst werden.                                                     |
| Kurs hinzufügen                                | Um den Kurs dem Warenkorb hinzuzufügen, wird im Bereich <i>Angaben zum Kurs</i> auf die Schaltfläche <i>Kurs hinzufügen</i> geklickt.                                                                              |
|                                                | Der Kurs wird dem Warenkorb hinzugefügt.                                                                                                    |
| Buchungskommentar<br>Rechnungskommentar        | Die Nutzung der Kommentarbereiche ist sinnvoll, da Sie dadurch auch viele<br>Monate später nachvollziehen können, warum bestimmte Aktionen<br>durchgeführt worden sind, z. B.:                                     |
|                                                | <ul><li>Vermerk, warum ein Teilnehmer den Kurs vorzeitig verlassen hat.</li><li>Wichtige Informationen für die Kursorganisation.</li></ul>                                                                         |
|                                                | <ul> <li>Kommentare an die Rechnungsstellung bei Rabattierungen,<br/>Buchungsstornos oder Buchungsänderungen.</li> </ul>                                                                                           |
|                                                | Die Felder <i>Buchungskommentar</i> und <i>Rechnungskommentar</i> werden entsprechend ausgefüllt.                                                                                                    |

| Buchungserfassung                              |                                        |  |  |  |  |  |  |  |  |  |  |
|------------------------------------------------|----------------------------------------|--|--|--|--|--|--|--|--|--|--|
| Momentaner Buchungsstatus                      |                                        |  |  |  |  |  |  |  |  |  |  |
| Teilnehmer                                     | Herr Gerd Brecht                       |  |  |  |  |  |  |  |  |  |  |
| Buchungsstatus *                               | hungsstatus * Neue Buchung ~           |  |  |  |  |  |  |  |  |  |  |
| Registrierungsdatum * 25.11.2019               |                                        |  |  |  |  |  |  |  |  |  |  |
| Angelegt von                                   | Frank                                  |  |  |  |  |  |  |  |  |  |  |
| Warenkorb                                      |                                        |  |  |  |  |  |  |  |  |  |  |
|                                                |                                        |  |  |  |  |  |  |  |  |  |  |
| Angaben zum Kurs                               |                                        |  |  |  |  |  |  |  |  |  |  |
| Bitte Kursnummer oder<br>Beschreibung eingeben | 10012 / Business-Etikette (24.04.2020) |  |  |  |  |  |  |  |  |  |  |
| Kursart                                        | Grundkurs                              |  |  |  |  |  |  |  |  |  |  |
| Kategorie                                      | Business Education                     |  |  |  |  |  |  |  |  |  |  |
| Geschäftsbereich                               | Klimatechnik                           |  |  |  |  |  |  |  |  |  |  |
| Prüfungskurs                                   | ja                                     |  |  |  |  |  |  |  |  |  |  |
| Kursstatus                                     | bestätigt                              |  |  |  |  |  |  |  |  |  |  |
| Freie Plätze                                   | 11                                     |  |  |  |  |  |  |  |  |  |  |
| Gültig bis                                     | 24 04.2020                             |  |  |  |  |  |  |  |  |  |  |
| Kursstart                                      | 24.04.2020                             |  |  |  |  |  |  |  |  |  |  |
| Kursende                                       | 24.04.2020                             |  |  |  |  |  |  |  |  |  |  |
| Datum überschreiben                            |                                        |  |  |  |  |  |  |  |  |  |  |
|                                                | Kurs hinzufügen Abbrechen              |  |  |  |  |  |  |  |  |  |  |
| Kommentare zur Buchung                         |                                        |  |  |  |  |  |  |  |  |  |  |
| Buchungskommentar                              |                                        |  |  |  |  |  |  |  |  |  |  |
|                                                |                                        |  |  |  |  |  |  |  |  |  |  |
|                                                |                                        |  |  |  |  |  |  |  |  |  |  |
|                                                |                                        |  |  |  |  |  |  |  |  |  |  |
| Interner Rechnungsvermerk                      |                                        |  |  |  |  |  |  |  |  |  |  |
|                                                |                                        |  |  |  |  |  |  |  |  |  |  |
|                                                |                                        |  |  |  |  |  |  |  |  |  |  |
|                                                |                                        |  |  |  |  |  |  |  |  |  |  |
|                                                | ABBRECHEN SPEICHERN SPEICHERN          |  |  |  |  |  |  |  |  |  |  |
|                                                |                                        |  |  |  |  |  |  |  |  |  |  |

Kursbuchung

Nachdem Sie alle Buchungsangaben eingetragen haben, legen Sie die Buchung an, indem Sie auf Speichern klicken.

Mit dem Speichern einer Buchung finden automatisch folgende Aktionen statt:

- Es wird automatisch eine neue Buchungsnummer generiert.
- Die Kurshistorie des Teilnehmers wird um die neue Buchung erweitert.
- Die Kursteilnehmerliste wird aktualisiert und die Anzahl der freien Plätze des gebuchten Kurses reduziert.
- Für den Teilnehmer wird eine Anmeldebestätigung automatisch erstellt und per E-Mail an ihn versendet.

Nachdem Sie die Buchung gespeichert haben, gelangen Sie in die Rechnungsstellung, um die neue Buchung sofort abzurechnen.

► Erstellen Sie die Rechnung (siehe → QSG – Rechnungswesen).

#### oder

- ▶ Um den Vorgang abzubrechen, klicken Sie im Rechnungsformular auf *Abbrechen*.
  - Die SEMCO Seminar- und Kursverwaltung wird Sie später rechtzeitig über die *Inbox* informieren, damit Sie nicht vergessen, die Rechnung zu erstellen.
  - Buchungen, für die noch keine Rechnung erstellt wurde, finden Sie auch in der Übersicht *Abrechenbare Teilnehmerbuchungen*, die Sie über den Menüpunkt RECHNUNGSWESEN → EINMALRECHNUNGEN erreichen.

| Buchungerfaggung          |          |                          |               |            |            |     |           |           |  |  |  |  |
|---------------------------|----------|--------------------------|---------------|------------|------------|-----|-----------|-----------|--|--|--|--|
| Momentaner Buchungsstatus |          |                          |               |            |            |     |           |           |  |  |  |  |
| Teilnehmer                | Herr Ger | Herr Gerd Brecht         |               |            |            |     |           |           |  |  |  |  |
| Buchungsstatus *          |          |                          |               |            |            |     |           |           |  |  |  |  |
|                           | Neue Bu  | chung 🔹                  |               |            |            |     |           |           |  |  |  |  |
| Registrierungsdatum *     | 25.11.20 | 19 🔤                     |               |            |            |     |           |           |  |  |  |  |
| Angelegt von              | Frank    |                          |               |            |            |     |           |           |  |  |  |  |
| Warenkorb                 |          |                          |               |            |            |     |           |           |  |  |  |  |
|                           |          |                          |               |            |            |     |           |           |  |  |  |  |
|                           | Kurse    |                          |               |            |            |     |           |           |  |  |  |  |
|                           | Pos      | Bezeichnung              | Kurstyp       | Kursstart  | Kursende   |     |           |           |  |  |  |  |
|                           | 1        | 10012: Business-Etikette | Feste Termine | 24.04.2020 | 24.04.2020 | 🧊 🛒 |           |           |  |  |  |  |
|                           |          |                          | · ·           |            | I          |     |           |           |  |  |  |  |
| Kommentare zur Buchung    |          |                          |               |            |            |     |           |           |  |  |  |  |
| Buchungskommentar         |          |                          |               |            |            |     |           |           |  |  |  |  |
|                           |          |                          |               |            |            |     |           |           |  |  |  |  |
|                           |          |                          |               |            |            |     |           |           |  |  |  |  |
| Interner Deebnungevermerk |          |                          |               |            |            |     |           |           |  |  |  |  |
| interner Rechnungsvermerk |          |                          |               |            |            |     |           |           |  |  |  |  |
|                           |          |                          |               |            |            |     |           |           |  |  |  |  |
|                           |          |                          |               |            |            |     |           |           |  |  |  |  |
|                           |          |                          |               |            |            |     |           |           |  |  |  |  |
|                           |          |                          |               |            |            |     | ABBRECHEN | SPEICHERN |  |  |  |  |

Kursbuchung mit Warenkorb

## 2.3 Firmenbuchung für einen oder mehrere Teilnehmer

In Ihrem Angebot haben Sie Kurse oder Seminare, die von allen Interessenten gebucht werden können, sog. offene Kurse. Für diese Kurse können ebenso Firmen ihre Mitarbeiter anmelden. In solch einem Fall handelt es sich um eine Firmenbuchung. Für Firmenbuchungen gilt dementsprechend:

- Ein Firmenansprechpartner meldet einen oder mehrere Teilnehmer an, wobei seine Firma die Rechnung übernimmt.
- Ein Firmenmitarbeiter meldet sich persönlich für einen Kurs an, wobei seine Firma die Rechnung übernimmt.

Falls Sie die Anmeldung per Telefon oder E-Mail entgegennehmen, gehen Sie folgende Schritte mit der **SEMCO Seminar- und Kursverwaltung** durch:

- Zentrale Firmenverwaltung aufrufen
- Firma suchen und ggf. Firma anlegen (falls die Firma in Ihrem System noch nicht vorhanden ist)
- Buchung anlegen
- Teilnehmer hinzufügen und ggf. anlegen

#### VORGEHEN

- ▶ Öffnen Sie die Zentrale Firmenverwaltung über den Menüpunkt FIRMEN → FIRMENLISTE und suchen Sie nach der Firma, für die der Teilnehmer arbeitet.
- ► Falls die Firma noch nicht im System vorhanden ist, legen Sie die Firma neu an (siehe → QSG Firmen und Teilnehmerverwaltung).
- ► Firmenansprechpartner werden über den Menüpunkt FIRMEN → FIRMENLISTE angelegt. Klicken Sie dazu auf das Symbol Weitere Funktionen und Ansprechpartner anlegen.
- Sobald die Firma im System angelegt ist, klicken Sie in der Favoritenleiste der Firma auf das Symbol Neue *Firmenbuchung anlegen*.

Es öffnet sich das Buchungsformular.

Füllen Sie die Felder wie in der folgenden Tabelle beschrieben.

Felder, die mit einem roten Stern gekennzeichnet sind, müssen ausgefüllt werden.

| FELD                                           | BESCHREIBUNG                                                                                                    |
|------------------------------------------------|----------------------------------------------------------------------------------------------------|
| Momentaner<br>Buchungsstatus                   | Bei einer neuen Buchung gibt es noch keinen bisherigen Buchungsstatus.<br>Deshalb ist das Feld <i>Momentaner Buchungsstatus</i> leer.                                                                               |
|                                                | Bei der Änderung einer bestehenden Buchung wird im Feld <i>Momentaner</i><br><i>Buchungsstatus</i> der aktuelle Buchungsstatus angegeben.                                                                           |
| Buchungsstatus                                 | Standardmäßig geht das System davon aus, dass Sie eine neue<br>Kursanmeldung vornehmen möchten und belegt das Feld <i>Buchungsstatus</i> mit<br>dem Eintrag <i>Neue Buchung</i> vor.                                |
|                                                | Wenn eine neue Buchung angelegt wird, wird im Feld <i>Buchungsstatus</i> der<br>Eintrag <i>Neue Buchung</i> übernommen.                                                                                             |
|                                                | Falls sich ein Teilnehmer nur für einen Kurs interessiert und dies als Anfrage<br>im System hinterlegt werden soll, wird im Feld <i>Buchungsstatus</i> der Eintrag<br><i>Anfrage</i> gewählt.                       |
| Ansprechpartner                                | Falls es sich um eine Einzelanmeldung handelt, für die sich ein Teilnehmer<br>selbst anmeldet, kann das Feld <i>Ansprechpartner</i> leer bleiben.                                                                   |
|                                                | Falls es sich um eine Gruppenbuchung handelt, wird der Ansprechpartner<br>aus dem Listenfeld <i>Ansprechpartner</i> ausgewählt.                                                                                     |
| Direktbuchung                                  | Das Kontrollfeld <i>Direktbuchung</i> wird aktiviert, wenn sich ein Teilnehmer direkt<br>anmeldet. In diesem Fall werden alle Dokumente an den Teilnehmer<br>adressiert und per E-Mail versendet.                   |
|                                                | Soll ein Firmenansprechpartner alle Dokumente erhalten, wird das Feld<br><i>Direktbuchung</i> deaktiviert.                                                                                                    |
|                                                | Ist das Feld <i>Direktbuchung</i> deaktiviert, muss ein Firmenansprechpartner im<br>Feld <i>Ansprechpartner</i> ausgewählt werden.                                                                                  |
| Registrierungsdatum                            | Dies ist das Datum, an dem die Anmeldung erfolgt. Standardmäßig wird das<br>Tagesdatum gesetzt. Das Datum kann ggf. manuell geändert werden.                                                                        |
| Bitte Kursnummer oder<br>Beschreibung eingeben | In dieses Feld wird die Nummer oder die Beschreibung des Kurses<br>eigetragen, für den sich der Teilnehmer anmelden will.                                                                                           |
|                                                | In der Auswahlliste zeigt Ihnen das System sofort dynamisch alle Kurse an,<br>deren Nummer bzw. Beschreibung der Eingabe entsprechen. Je genauer der<br>Kurs benannt wird, umso kleiner wird die Auswahlliste.      |
|                                                | Aus der Liste wird der gewünschte Kurs ausgewählt.                                                                                                    |
|                                                | Die im System hinterlegten Kursdaten werden angezeigt.                                                                                                    |
|                                                | Sobald ein Kurs ausgewählt ist, wird der Bereich Angaben zum Kurs angezeigt.                                                                                                    |
|                                                | In diesem Bereich werden die Kursdaten, z. B. der Kursstatus oder die Anzahl<br>freier Plätze angezeigt.                                                                                                    |
| Datum überschreiben                            | Um Start- und Endtermin der Buchung anpassen zu können, z. B. falls der<br>Teilnehmer erst später in den Kurs dazukommt oder früher aufhören möchte,<br>wird das Kontrollfeld <i>Datum überschreiben</i> aktiviert. |
|                                                | Sobald das Feld <i>Datum überschreiben</i> aktiviert ist, werden die Datumfelder aktiviert und der Start- bzw. Endtermin können entsprechend angepasst werden.                                                      |

| FELD                                    | BESCHREIBUNG                                                                                                    |  |  |  |  |  |  |  |
|-----------------------------------------|----------------------------------------------------------------------------------------------------|--|--|--|--|--|--|--|
| Kurs hinzufügen                         | Um den Kurs dem Warenkorb hinzuzufügen, wird im Bereich <i>Angaben zum</i><br><i>Kurs</i> auf die Schaltfläche <i>Kurs hinzufügen</i> geklickt.                                                                                                    |  |  |  |  |  |  |  |
|                                         | Der Kurs wird dem Warenkorb hinzugefügt.                                                                                                    |  |  |  |  |  |  |  |
| Buchungskommentar<br>Rechnungskommentar | <ul> <li>Die Nutzung der Kommentarbereiche ist sinnvoll, da Sie dadurch auch viele<br/>Monate später nachvollziehen können, warum bestimmte Aktionen<br/>durchgeführt worden sind, z. B.:</li> <li>Vermerk, warum ein Teilnehmer den Kurs vorzeitig verlassen hat.</li> <li>Wichtige Informationen für die Kursorganisation.</li> <li>Kommentare an die Rechnungsstellung bei Rabattierungen,<br/>Buchungsstornos oder Buchungsänderungen.</li> <li>Die Felder <i>Buchungskommentar</i> und <i>Rechnungskommentar</i> werden<br/>entsprechend ausgefüllt.</li> </ul> |  |  |  |  |  |  |  |

### Hinweis:

Beachten Sie folgende Besonderheiten bei einer Gruppenbuchung:

- im Feld Ansprechpartner muss ein Ansprechpartner ausgewählt sein
- das Feld *Direktbuchung* muss deaktiviert sein
- Sie können mehrere Teilnehmer auswählen.

| Buchungserfassung                              |                     |  |  |  |  |  |  |  |
|------------------------------------------------|---------------------|--|--|--|--|--|--|--|
| Momentaner Buchungsstatus                      |                     |  |  |  |  |  |  |  |
| Buchungsstatus *                               | Bestätigte Buchung  |  |  |  |  |  |  |  |
| Ansprechpartner                                | bitte auswählen 💙   |  |  |  |  |  |  |  |
| Direktbuchung (TN erhält alle<br>Dokumente)    |                     |  |  |  |  |  |  |  |
| Registrierungsdatum *                          | 25.02.2020          |  |  |  |  |  |  |  |
| Angelegt von                                   | MPiet               |  |  |  |  |  |  |  |
| Warenkorb                                      |                     |  |  |  |  |  |  |  |
|                                                |                     |  |  |  |  |  |  |  |
| Angaben zum Kurs                               |                     |  |  |  |  |  |  |  |
| Bitte Kursnummer oder<br>Beschreibung eingeben |                     |  |  |  |  |  |  |  |
| Kommentare zur Buchung                         |                     |  |  |  |  |  |  |  |
| Buchungskommentar                              |                     |  |  |  |  |  |  |  |
| Interner Rechnungsvermerk                      |                     |  |  |  |  |  |  |  |
|                                                | ABBRECHEN SPEICHERN |  |  |  |  |  |  |  |

### Buchung anlegen

Nachdem Sie alle Buchungsangaben eingetragen haben, klicken Sie auf Speichern.

Das Formular zur Buchung von Teilnehmern wird geöffnet mit

• dem Bereich *Informationen zur Firmenbuchung*, in dem Ihre Buchungsangaben noch einmal zusammengefasst dargestellt werden.

- dem Bereich *Diese Teilnehmer können der Buchung zugeordnet werden*, der die Teilnehmer auflistet, die der Firma zugeordnet sind.
- ▶ Wählen Sie aus der Teilnehmerliste die Teilnehmer aus, die angemeldet werden sollen, indem Sie das Kontrollfeld vor dem Teilnehmereintrag aktivieren.

#### oder

Falls es sich um einen neuen Teilnehmer handelt, legen Sie ihn an, indem Sie auf die Schaltfläche Neuen Teilnehmer anlegen klicken.

Nachdem Sie den neuen Teilnehmer angelegt und gespeichert haben, erscheint sein Name im Bereich *Diese Teilnehmer können der Buchung zugeordnet werden*.

- Aktivieren Sie anschließend das Kontrollfeld vor dem entsprechenden Teilnehmereintrag.
- Um die ausgewählten Teilnehmer sofort hinzuzufügen, klicken Sie auf die Schaltfläche Schnellzuordnung. Die Teilnehmer werden zugeordnet und die Buchungshistorie der Firma mit der gerade erstellen Buchung wird aufgerufen.

#### INFORMATIONEN ZUR FIRMENBUCHUNG

| Informationen zur Buc | Informationen zur Buchung                         |                  |             |     |            |            |          |  |  |  |  |  |  |
|-----------------------|---------------------------------------------------|------------------|-------------|-----|------------|------------|----------|--|--|--|--|--|--|
| Kursnummer            | 10                                                | 013              |             |     |            |            |          |  |  |  |  |  |  |
| Kursname              | В                                                 | usiness-Etikette |             |     |            |            |          |  |  |  |  |  |  |
| Kursstart             | 14                                                | 14.08.2020       |             |     |            |            |          |  |  |  |  |  |  |
| Kursende              | 14                                                | 14.08.2020       |             |     |            |            |          |  |  |  |  |  |  |
| Firma                 | CreativeWriting                                   |                  |             |     |            |            |          |  |  |  |  |  |  |
| Buchungsstatus        | Bestätigte Buchung                                |                  |             |     |            |            |          |  |  |  |  |  |  |
| Buchungsnummer        | В                                                 | N19-00171        |             |     |            |            |          |  |  |  |  |  |  |
| Bereits zugeordnete T | eiln                                              | ehmer            |             |     |            |            |          |  |  |  |  |  |  |
| Teilnehmer            |                                                   | Buchungsstatus   | Vorname     |     | Nachname   | Startdatum | Enddatum |  |  |  |  |  |  |
|                       | Keine Teilnehmer vorhanden                        |                  |             |     |            |            |          |  |  |  |  |  |  |
|                       | ИЕ                                                | R KÖNNEN DER BL  | JCHUNG ZUGE | ORD | NET WERDEN |            |          |  |  |  |  |  |  |
| Filter/Suche          |                                                   |                  |             |     |            |            |          |  |  |  |  |  |  |
| NEUEN TEILNEHMER AN   | NEUEN TEILNEHMER ANLEGEN Datensätze 1 bis 3 von 3 |                  |             |     |            |            |          |  |  |  |  |  |  |
| Kurt Ballus ×         |                                                   |                  |             |     |            |            |          |  |  |  |  |  |  |
| Kundennr.<br>↓        | Kundennr.     Anrede     Vorname       ↓          |                  |             |     |            |            |          |  |  |  |  |  |  |

|                                                            | 1         |      |       |        |  |  |  |  |  |  |
|------------------------------------------------------------|-----------|------|-------|--------|--|--|--|--|--|--|
|                                                            | KN-010066 | Herr | Kurt  | Ballus |  |  |  |  |  |  |
|                                                            | KN-010065 | Frau | Irene | Hutter |  |  |  |  |  |  |
|                                                            | KN-010037 | Herr | Gerd  | Brecht |  |  |  |  |  |  |
| SCHNELLZUORDNUNG MARKIERTE TEILNEHMER BEARBEITEN ABBRECHEN |           |      |       |        |  |  |  |  |  |  |

Teilnehmer auswählen

#### oder

Um die Kursdaten f
ür einzelne Teilnehmer zu bearbeiten, klicken Sie auf die Schaltfl
äche Markierte Teilnehmer bearbeiten.

Ähnlich wie im Kursformular können Sie im folgenden Formular die Kursdaten für den Teilnehmer bearbeiten (siehe → Tabelle im Kapitel *Firmenbuchung für einen oder mehrere Teilnehmer, Seite* 7).

Sie können:

- die Kursdaten überschreiben
- den Buchungsstatus ändern
- einen Kommentar eintragen.
- Nachdem Sie die Kursdaten der Teilnehmer geändert haben, schließen Sie die Buchung ab, indem Sie auf Speichern klicken. Die Buchungshistorie der Firma mit der gerade erstellen Buchung wird eingeblendet.

| Informationen zur Buc | hung     |                        |         |          |            |          |          |             |  |  |  |  |
|-----------------------|----------|------------------------|---------|----------|------------|----------|----------|-------------|--|--|--|--|
| Kursnummer            | 10013    |                        |         |          |            |          |          |             |  |  |  |  |
| Kursname              | Busine   | ss-Etikette            |         |          |            |          |          |             |  |  |  |  |
| Kursstart             | 14.08.2  | 2020                   |         |          |            |          |          |             |  |  |  |  |
| Kursende              | 14.08.2  | 14.08.2020             |         |          |            |          |          |             |  |  |  |  |
| Firma                 | Creativ  | CreativeWriting        |         |          |            |          |          |             |  |  |  |  |
| Buchungsstatus        | Bestäti  | gte Buchung            |         |          |            |          |          |             |  |  |  |  |
| Buchungsnummer        | BN19-0   | 00171                  |         |          |            |          |          |             |  |  |  |  |
| Bereits zugeordnete T | eilnehm  | er                     |         |          |            |          |          |             |  |  |  |  |
| Teilnehmer            | Buc      | chungsstatus           | Vorname | Nachname | Startdatum | Enddatum |          |             |  |  |  |  |
|                       | Keir     | ne Teilnehmer vorhande | n       |          |            |          |          |             |  |  |  |  |
|                       |          |                        |         |          |            |          |          |             |  |  |  |  |
| Teilnehmer Kurt Ballı | 18       |                        |         |          |            |          |          |             |  |  |  |  |
| Kursstart             |          | 14.08.2020             |         |          |            |          |          |             |  |  |  |  |
| Kursende              |          | 14.08.2020             |         |          |            |          |          |             |  |  |  |  |
| Kursdaten überschre   | iben     |                        |         |          |            |          |          |             |  |  |  |  |
| Momentaner Buchung    | gsstatus | Initial                |         |          |            |          |          |             |  |  |  |  |
| Buchungsstatus        | *        | Bestätigte Buchung     | ~       |          |            |          |          |             |  |  |  |  |
| Prüfungsergebnis      |          | bitte auswählen        | ~       |          |            |          |          |             |  |  |  |  |
| Kommentar             |          |                        |         |          |            |          |          |             |  |  |  |  |
|                       |          |                        |         |          |            |          |          |             |  |  |  |  |
|                       |          |                        |         |          |            |          |          |             |  |  |  |  |
|                       |          |                        |         |          |            |          | ABBRECHE | N SPEICHERN |  |  |  |  |

#### Kursdaten für einzelne Teilnehmer bearbeiten

Mit dem Speichern einer Buchung finden automatisch folgende Aktionen statt:

- Es wird automatisch eine neue Buchungsnummer generiert.
- Die Kurshistorie des oder der Teilnehmer wird um die neue Buchung erweitert.
- Die Buchungshistorie der Firma wird um die neue Buchung erweitert.
- Die Kursteilnehmerliste wird aktualisiert und die Anzahl der freien Plätze des gebuchten Kurses reduziert sich um die Anzahl der in den Kurs eingebuchten Teilnehmer.
- Eine Buchungsbestätigung wird generiert und kann nach beendeter Buchung manuell an den Besteller versendet werden.
- Die Firmenbuchung wird zur Abrechnung freigegeben und kann entweder sofort oder später abgerechnet werden.

| BUCHUNGSHI                                                                               | 3UCHUNGSHISTORIE DER FIRMA CREATIVEWRITING |            |                                                            |             |           |            |            |          |                                                       |                |             |  |
|------------------------------------------------------------------------------------------|--------------------------------------------|------------|------------------------------------------------------------|-------------|-----------|------------|------------|----------|-------------------------------------------------------|----------------|-------------|--|
| Filter/Suche: Buchungsnummer BN19-00173 , Buchungsstatus Alle Buchungen außer stornierte |                                            |            |                                                            |             |           |            |            |          |                                                       |                |             |  |
|                                                                                          | Datensätze 1 bis 1 von 1                   |            |                                                            |             |           |            |            |          |                                                       |                |             |  |
| Geschäftsbereich                                                                         | Buchungsstatus                             | Kursnummer | Kurstitel                                                  | Kategorie   | Kursart   | Kursstart  | Kursende   | TN (akt) | Teilnehmer                                            | Buchungsnummer |             |  |
| Datenschutz                                                                              | Bestätigte<br>Buchung                      | 10002      | Datenschutz-Seminar nach<br>dem<br>Bundesdatenschutzgesetz | Datenschutz | Grundkurs | 10.02.2020 | 10.02.2020 | 3        | Kurt<br>Ballus,<br>Gerd<br>Brecht,<br>Irene<br>Hutter | BN19-00173     | 🧊 🔓 🗄       |  |
|                                                                                          |                                            |            |                                                            |             |           |            |            |          |                                                       |                | EXPORTIEREN |  |

Buchungshistorie einer Firma

QM.002-05.20200709

## 2.4 Buchungshistorie einer Firma

In der Buchungshistorie finden Sie neben der Kursnummer und dem Kurstitel weitere Informationen, wie z. B.:

- Status der jeweiligen Buchung,
- Start- und Enddatum des gebuchten Kurses,
- Anzahl der Mitarbeiter, die die Firma bei der Buchung angemeldet hat,
- Namen der jeweiligen Teilnehmer,
- zu welchem Ihrer Geschäftsbereiche die Buchung organisatorisch zugeordnet ist
- sowie die Buchungsnummer.

Bereits am ersten Symbol können Sie erkennen, ob es sich bei der Buchung um einen Firmenkurs [], oder eine Firmenbuchung 🛒 handelt.

| SIE MÖCHTEN                                                                                                    | KLICKEN SIE AUF DAS SYMBOL                                                    |
|----------------------------------------------------------------------------------------------------|-------------------------------------------------------------------------------|
| die Buchung bearbeiten                                                                                                    | Firmenkurs bearbeiten<br>oder Sirmenbuchung bearbeiten                        |
| von SEMCO erstellte Dokumente herunterladen                                                                                                    | E Dokumentendownload und wählen Sie das gewünschte Dokument aus der Liste aus |
| die Buchungsdaten nur anzeigen, um versehentliches<br>Ändern zu vermeiden                                                                         | ≡ Weitere Funktionen<br>und 🧊 Buchungsdaten anzeigen                          |
| firmenbezogene Dokumente hochladen bzw.<br>hochgeladene Dokumente herunterladen und bearbeiten,<br>z. B. eine unterschriebene Auftragsbestätigung | E Weitere Funktionen<br>und Ø Dokumentenverwaltung                            |
| Teilnehmer in der Buchung bearbeiten (z. B. für diesen<br>Kurs stornieren)                                                                        | ≡ Weitere Funktionen<br>und & Teilnehmer in Buchung bearbeiten                |
| weitere Teilnehmer einbuchen                                                                                                    | ≡ Weitere Funktionen<br>und 🛃 Teilnehmer einbuchen                            |
| die Buchungsbestätigung versenden<br>(nur für Firmenbuchungen relevant)                                                                           | ₩ Weitere Funktionen<br>und ₩ Buchungsbestätigung versenden                   |

Bei manuell eingegebenen Firmenbuchungen wird die Buchungsbestätigung nicht automatisch versendet. Verschicken Sie sie manuell über = *Weitere Funktionen* und  $\square$  *Buchungsbestätigung versenden*, wenn Sie sicher sind, dass die Buchung abgeschlossen ist.

# 3 Online-Kursbuchungen

# 3.1 Anmeldeszenarien

Bei der Buchung eines Kurses auf Ihrer Webseite über den sogenannten Kurskalender gibt es verschiedene Szenarien, die jeweils eine eigenständige Vorgehensweise im Backoffice erfordern.

Eine Online-Buchung kann

- eine Einzelperson (privat oder beruflich) durchführen
- ein Firmenansprechpartner für einen oder mehrere Teilnehmer (Gruppenanmeldung) durchführen.

Sobald eine Online-Buchung eingegangen ist, erscheint

- eine neue Aufgabe in der Inbox der SEMCO Seminar- und Kursverwaltung

| VERARBEITUNGS<br>▶ Filter/Suche: Status Zu | BLISTE FÜR D  | IREKTBUCHUNGEN        |            |                                              |        |         |          |                     |                |         |         |       |
|--------------------------------------------|---------------|-----------------------|------------|----------------------------------------------|--------|---------|----------|---------------------|----------------|---------|---------|-------|
|                                            |               |                       |            |                                              |        |         |          |                     | Daten          | sätze 1 | bis 2 v | von 2 |
| Eingangsdatum 🔱                            | Status        | Online-Buchungsnummer | Kursnummer | Kurstitel                                    | Anrede | Vorname | Nachname | E-Mail              | Firma          |         |         |       |
| 25.06.2020                                 | Zu bearbeiten | OBN20-00004           | 10005      | Defibrillator und Herz-Lungen-Wiederbelebung | Frau   | Luise   | Brandt   | lbrandt@example.org | Ackermann GmbH |         |         | Ξ     |
| 25.06.2020                                 | Zu bearbeiten | OBN20-00003           | 10004      | Erste Hilfe für Sanitäter                    | Herr   | Udo     | Geiger   | ugeiger@example.org |                | ٢       |         | Ξ     |
|                                            |               |                       |            |                                              |        |         |          |                     | NACH MS EXCEL  | EXPO    | RTIEF   | REN   |

#### Verarbeitungsliste für Direktbuchungen

| VERARBEITUNGS<br>▶ Filter/Suche: Status Zu | ERARBEITUNGSLISTE FÜR BUCHUNGEN ÜBER BESTELLER Filter/Suche: Status Zu bearbeiten |                       |            |                                              |                         |            |             |                   |                      |  |  |  |
|--------------------------------------------|-----------------------------------------------------------------------------------|-----------------------|------------|----------------------------------------------|-------------------------|------------|-------------|-------------------|----------------------|--|--|--|
|                                            |                                                                                   |                       |            |                                              |                         |            |             | Dater             | isätze 1 bis 2 von 2 |  |  |  |
| Eingangsdatum 1                            | Status                                                                            | Online-Buchungsnummer | Kursnummer | Kurstitel                                    | Firma                   | Vorname AP | Nachname AP | Anzahl Teilnehmer |                      |  |  |  |
| 25.06.2020                                 | Zu bearbeiten                                                                     | OBN20-00006           | 10004      | Erste Hilfe für Sanitäter                    | Björn&Klaus GmbH        | Gerhard    | Krüger      | 2                 | ⊘ 🕕 🗄                |  |  |  |
| 25.06.2020                                 | Zu bearbeiten                                                                     | OBN20-00005           | 10005      | Defibrillator und Herz-Lungen-Wiederbelebung | DETTLING & Partner GmbH | Waltraud   | Schäfer     | 2                 | o 🕕 🗄                |  |  |  |
|                                            |                                                                                   |                       |            |                                              |                         |            |             | NACH MS EXCEL     | EXPORTIEREN          |  |  |  |

Verarbeitungsliste für Buchungen über Besteller

Bei Online-Buchungen werden in SEMCO die ins Webformular eingetragenen Daten übernommen.

Wenn Sie eine Online-Buchung akzeptieren, werden Sie bei den anschließenden weiteren Schritten von der **SEMCO Seminar- und Kursverwaltung** mit wichtigen Hilfestellungen unterstützt, die sich in einer gelben Leiste unterhalb des Formulars befinden.

Bei einer Direktbuchung für Selbstzahler handelt es sich um eine Buchung, die der Teilnehmer für sich selbst durchführt und privat bezahlt.

#### VORGEHEN

▶ Öffnen Sie die Verarbeitungsliste für Direktbuchungen über den Menüpunkt WEB → ONLINE-BUCHUNGEN → DIREKTBUCHUNGEN.

In dieser Verarbeitungsliste finden Sie alle Kursanmeldungen von Einzelpersonen, die über den sog. Kurskalender auf Ihrer Webseite eingegangen sind. Standardmäßig ist die Liste gefiltert, so dass nur die Anmeldungen mit dem Status *Zu bearbeiten* angezeigt werden.

- Um eine Buchung zu akzeptieren, klicken Sie auf das Symbol Online-Buchung akzeptieren. Das Buchungsformular mit den Daten wird geöffnet, die ins Webformular eingegeben wurden.
- Um eine Buchung abzulehnen, klicken Sie auf das Symbol Online-Buchungen ablehnen.
- ▶ Um alle Informationen zu der Buchung zu erhalten, klicken Sie auf das Symbol 🕕 Übermittelte Informationen.

Sobald Sie eine Buchung akzeptieren beginnt die Verarbeitung mit den Daten, die der Teilnehmer eingegeben hat.

#### SCHRITT 1: NACH TEILNEHMER SUCHEN ODER NEU ANLEGEN

| Bitte ü                                                                                                    | berprüfen Sie, ob di | eser Teilnehmer b | pereits existie | rt       |          |                      |        |         |       |                       |                       |
|----------------------------------------------------------------------------------------------------|----------------------|-------------------|-----------------|----------|----------|----------------------|--------|---------|-------|-----------------------|-----------------------|
| Anrede                                                                                                    | •                    | Herr              |                 |          |          |                      |        |         |       |                       |                       |
| Vornan                                                                                                    | ne                   | Udo               |                 |          |          |                      |        |         |       |                       |                       |
| Nachn                                                                                                    | ame                  | Geig              | er              |          |          |                      |        |         |       |                       |                       |
| E-Mail                                                                                                    |                      | ugei              | ger@example     | org      |          |                      |        |         |       |                       |                       |
| Straße                                                                                                    |                      | Konr              | ad-Adenauer-    | Str. 67  |          |                      |        |         |       |                       |                       |
| PLZ                                                                                                    |                      | 6743              | 14              |          |          |                      |        |         |       |                       |                       |
| Ort                                                                                                    |                      | Neus              | stadt           |          |          |                      |        |         |       |                       |                       |
| Land                                                                                                    |                      | Deut              | schland         |          |          |                      |        |         |       |                       |                       |
| Filter/<br>NEUEN 1                                                                                                    | Suche: Archivierte T | eilnehmer Nicht   | berücksichtige  | n        |          |                      |        |         |       | Dat                   | ensätze 1 bis 4 von 4 |
|                                                                                                    | Relevanz in %        | Kundennr.         | Anrede          | Vorname  | Nachname | Firma                | Status | Telefon | Handy | E-Mail                | Kommentare            |
| $\bigcirc$                                                                                                    | 0,00                 | KN-010001         | Herr            | Olaf     | Buhl     |                      |        |         |       | obuhl@example.org     |                       |
| 0                                                                                                    | 0,00                 | KN-010002         | Frau            | Marianne | Reitmann | Braun & Partner GmbH |        |         |       | mreitmann@example.org |                       |
| $\bigcirc$                                                                                                    | 0,00                 | KN-010003         | Frau            | Ulrike   | Weiß     | Apart GmbH           |        |         |       |                       |                       |
| $^{\circ}$                                                                                                    | 0,00                 | KN-010004         | Herr            | Olaf     | Meyer    | Apart GmbH           |        |         |       |                       |                       |
| Prüfen Sie bitte zuerst, ob der Teilnehmer bereits existiert. Wählen Sie in diesem Fall den Teilnehmer aus. Ansonsten legen Sie einen neuen Teilnehmer an. |                      |                   |                 |          |          |                      |        |         |       |                       |                       |

Vom Webformular übermittelte Daten

Im oberen Bereich wird Ihnen angezeigt, welche Daten in Anmeldeformular auf Ihrer Webseite eingetragen worden sind. Im unteren Bereich sehen Sie einen Auszug aller bereits im System erfassten Teilnehmer.

Überprüfen Sie zuerst, ob der Teilnehmer in Ihrem System bereits vorhanden ist. SEMCO versucht Sie dabei zu unterstützen, in dem über die Spalte *Relevanz in %* nach ähnlichen Teilnehmern gesucht wird, wobei die E-Mailadresse des Teilnehmers als Hauptmerkmal genommen wird. Sie können außerdem selbst über Filter/Suche nach beliebigen Teilnehmern suchen. Falls der Teilnehmer gefunden wird, wählen Sie bitte diesen aus und klicken auf *Weiter*. Ggfs. müssen Sie vor dem nächsten Schritt noch einen Datenabgleich vornehmen, falls es Abweichungen zwischen den bereits erfassten Teilnehmerdaten und den über die Webseite neu übermittelten Daten gibt (z.B. Adressänderungen oder Tippfehler). **SEMCO** führt erkennt dies automatisch und führt Sie durch diesen Prozess.

Falls der Teilnehmer in Ihrem System noch nicht vorhanden ist, legen Sie den Teilnehmer an, indem Sie auf die Schaltfläche Neuen Teilnehmer anlegen klicken. Das Teilnehmerformular, in dem Sie die Daten des Teilnehmers erfassen, öffnet sich. Gehen Sie hier wie gewohnt vor. Sobald Sie den Teilnehmer angelegt haben klicken auf Weiter.

#### **SCHRITT 2: BUCHUNGSFORMULAR**

| Buchungserfassung            |         |                                                          |                  |            |            |             |           |           |
|------------------------------|---------|----------------------------------------------------------|------------------|------------|------------|-------------|-----------|-----------|
| Momentaner Buchungsstatus    |         |                                                          |                  |            |            |             |           |           |
| Teilnehmer                   | Herr K  | urt Ballus                                               |                  |            |            |             |           |           |
| Buchungsstatus *             | Neue    | Buchung                                                  |                  |            |            |             |           |           |
| Registrierungsdatum *        | 26.11   | 2019                                                     |                  |            |            |             |           |           |
| Angelegt von                 | Frank   |                                                          |                  |            |            |             |           |           |
| Warenkorb                    |         |                                                          |                  |            |            |             |           |           |
|                              |         |                                                          |                  |            |            |             |           |           |
|                              | Kurs    | e                                                        |                  |            |            |             |           |           |
|                              | Pos     | Bezeichnung                                              | Kurstyp          | Kursstart  | Kursende   |             |           |           |
|                              | 1       | 10004: Evakuierungsmaßnahmen an öffentlichen<br>Gebäuden | Feste<br>Termine | 03.02.2020 | 17.02.2020 | III III III |           |           |
| Kommontare zur Buchung       |         |                                                          |                  |            |            |             |           |           |
| Rushungskommonter            |         |                                                          |                  |            | _          |             |           |           |
| Buchungskommentar            |         |                                                          |                  |            |            |             |           |           |
| Interner Rechnungsvermerk    |         |                                                          |                  |            |            |             |           |           |
| Der Teilnehmer wird nun in d | len Kur | rs eingebucht.                                           |                  |            |            |             | ABBRECHEN | SPEICHERN |

Erfassung einer Direktbuchung für Selbstzahler

Im zweiten Schritt öffnet sich das mit den Daten der Online-Anmeldung vorausgefüllte Buchungsformular. Der Teilnehmer wird in den Kurs eingebucht, indem Sie auf *Speichern* klicken. Die Buchung ist somit abgeschlossen und erscheint in der Kurshistorie des Teilnehmers sowie in der Teilnehmerliste des betreffenden Kurses.

# 3.3 Direktbuchung mit Rechnung an Firma

Bei einer Direktbuchung mit Rechnung an die Firma handelt es sich um eine Buchung, die der Teilnehmer für sich selbst durchführt, die Rechnung jedoch sein Arbeitgeber übernimmt. Im Gegensatz zu einer Privatbuchung ist bei dieser Buchung also eine Firma involviert, weshalb der Buchungsprozess sich aus drei Schritten zusammensetzt.

#### VORGEHEN

▶ Öffnen Sie die Verarbeitungsliste für Direktbuchungen über den Menüpunkt WEB → ONLINE-BUCHUNGEN → DIREKTBUCHUNGEN.

In der Verarbeitungsliste finden Sie alle Anmeldungen von Einzelpersonen, die über den sog. Kurskalender auf Ihrer Webseite eingegangen sind. Standardmäßig ist die Liste gefiltert, so dass nur die Anmeldungen mit dem Status *Zu bearbeiten* angezeigt werden.

Um eine Buchung zu akzeptieren, klicken Sie auf das Symbol Online-Buchung akzeptieren.
 Das Buchungsformular mit den Daten, die der Teilnehmer ins Webformular eingegeben hat, wird geöffnet.

- Um eine Buchung abzulehnen, klicken Sie auf das Symbol Online-Buchungen ablehnen.
- ▶ Um alle Informationen zu der Buchung zu erhalten, klicken Sie auf das Symbol <sup>(1)</sup> Übermittelte Informationen.

#### SCHRITT 1: NACH FIRMA SUCHEN ODER NEU ANLEGEN

| inte u               | berprüfen Sie, ob die | se Firma bereits existiert                 |                               |       |              |                           |
|----------------------|-----------------------|--------------------------------------------|-------------------------------|-------|--------------|---------------------------|
| rma                  |                       | creativewriting                            |                               |       |              |                           |
| raße                 | •                     |                                            |                               |       |              |                           |
| Z                    |                       |                                            |                               |       |              |                           |
| rt                   |                       | Undenheim                                  |                               |       |              |                           |
| <b>\CH</b><br>Filter | I FIRMA SUCHE         | N ODER NEU ANLEGEN                         |                               |       |              | )<br>atensätze 1 bis 9 vo |
|                      | Relevanz in %         | Firmenname                                 | Straße                        | PLZ   | Ort          | # Teilnehmer              |
| 0                    | 60,00                 | CreativeWriting                            | Holunderweg 2                 | 5555  | Koblenz      | 5                         |
| 0                    | 0,00                  | Brandschutz Sicherheit und Consulting GmbH | Seegerplatz 406               | 95925 | Rheine       | 2                         |
| 0                    | 0,00                  | Datenschutz Consulting AG                  | Brandenburgische Str. 25      | 74906 | Bad Rappenau | 2                         |
| 0                    | 0,00                  | Microsoft GmbH                             | Walter-Gropius-Straße 5       | 80807 | München      | 13                        |
| 0                    | 0,00                  | Avrilensa GmbH                             | Straße der Pariser Kommune 19 | 48163 | Münster      | 15                        |
| С                    | 0,00                  | Hörner & Hufe GmbH                         | Remarquestr. 11               | 80001 | München      | 4                         |
|                      | 0,00                  | Mahler GmbH                                | Schillerstraße 12             | 69221 | Heidelberg   | 2                         |
| $\bigcirc$           | 0,00                  | BMW AG                                     | Olympiapark 1                 | 80333 | München      | 5                         |
| 0                    |                       | Müller und Partner GmbH                    | Müllerstr. 12                 | 80182 | München      | 3                         |
| 0                    | 0,00                  |                                            |                               |       |              |                           |

Vom Webformular übermittelte Daten

Im oberen Bereich wird Ihnen angezeigt, welche Firmenangaben in Anmeldeformular auf Ihrer Webseite eingetragen worden sind. Im unteren Bereich sehen Sie einen Auszug aller bereits im System erfassten Firmen.

- Überprüfen Sie zuerst, ob die Firma in Ihrem System bereits vorhanden ist. SEMCO versucht Sie dabei zu unterstützen, in dem über die Spalte *Relevanz in %* nach ähnlichen Firmen gesucht wird, wobei der Firmenname und der Ort als Hauptmerkmal genommen werden. Sie können außerdem selbst über Filter/Suche nach beliebigen Firmen suchen. Falls der Geschäftspartner gefunden wird, wählen Sie bitte diesen aus und klicken auf *Weiter*. Ggfs. müssen Sie vor dem nächsten Schritt noch einen Datenabgleich vornehmen, falls es Abweichungen zwischen den bereits erfassten Firmendaten und den über die Webseite neu übermittelten Daten gibt (z.B. Adressänderungen oder Tippfehler). SEMCO erkennt dies automatisch und führt Sie durch diesen Prozess.
- Falls die Firma in Ihrem System noch nicht vorhanden ist, legen Sie die Firma an, indem Sie auf die Schaltfläche Neue Firma anlegen klicken. Das Firmenformular, in dem Sie die Daten des neuen Geschäftspartners erfassen, öffnet sich. Gehen Sie hier wie gewohnt vor. Sobald Sie die Firma angelegt haben klicken auf Weiter.

| FIRMENDAT                     | TEN ABGLE                         | ICHEN                                           |                                                                                                    |
|-------------------------------|-----------------------------------|-------------------------------------------------|----------------------------------------------------------------------------------------------------|
|                               | Aktuell desp                      | aichert                                         | Vom Wehformular übermittelt                                                                                |
|                               | Actuell gesp                      | Jenere                                          |                                                                                                    |
| Firma                         | SOLVAY AG                         |                                                 | SULVAY GMDH                                                                                                |
| Straße                        | Bismarckplatz                     | 6                                               | Bismarckplatz 60                                                                                           |
| PLZ                           | 69115                             |                                                 | 69119                                                                                                    |
|                               |                                   |                                                 | ALLE ÄNDERUNGEN ÜBERNEHMEN                                                                                 |
| FIRMENDATEN                   | VERWALTUN                         | G KOMMENTARE                                    |                                                                                                    |
| Firmendaten                   |                                   |                                                 |                                                                                                    |
| Filiale                       |                                   | SEMCO_ACA / SEMCO                               | O Akademie                                                                                                 |
| Firmennumme                   | or                                | FN-0010                                         |                                                                                                    |
| Firmenkürzel                  |                                   | SOLVAY                                          |                                                                                                    |
| Firmenname                    |                                   | SOLVAY AG                                       |                                                                                                    |
| Status                        |                                   | Interessent                                     |                                                                                                    |
| Anschrift                     |                                   |                                                 |                                                                                                    |
| c/o                           |                                   |                                                 |                                                                                                    |
| Straße                        |                                   | Bismarckplatz 6                                 |                                                                                                    |
| PLZ                           |                                   | 69115                                           |                                                                                                    |
| Ort                           |                                   | Heidelberg                                      |                                                                                                    |
| Land                          |                                   | Deutschland                                     | ×                                                                                                    |
| Kontaktdaten (                | (Zentrale)                        |                                                 |                                                                                                    |
| Für die aus de<br>Abweichunge | er Online-Buch<br>en und gleichen | ung übermittelten Firm<br>Sie die Daten gegeber | nendaten gibt es Abweichungen zu den bisher gespeicherten Angaben. Bitte überprüfen Sie die<br>enfalls ab. |

Firmendaten abgleichen

#### SCHRITT 2: NACH TEILNEHMER SUCHEN ODER NEU ANLEGEN

| NACH                                                                                                    | NACH TEILNEHMER SUCHEN ODER NEU ANLEGEN                                                                                                    |           |      |       |        |                 |             |  |  |                      |  |  |  |
|----------------------------------------------------------------------------------------------------|----------------------------------------------------------------------------------------------------|-----------|------|-------|--------|-----------------|-------------|--|--|----------------------|--|--|--|
| Filter/Suche: Archivierte Teilnehmer Nicht berücksichtigen                                                                                                    |                                                                                                    |           |      |       |        |                 |             |  |  |                      |  |  |  |
| NEUEN TEILNEHMER ANLEGEN Datensätze 1 bis 5 von 23 1   <u>2</u>   <u>3</u>   <u>4</u>   <u>5</u>                                                                  |                                                                                                    |           |      |       |        |                 |             |  |  |                      |  |  |  |
| Relevanz in % Kundennr. Anrede Vorname Nachname Firma Status Telefon Handy E-Mail Kommentare                                                                      |                                                                                                    |           |      |       |        |                 |             |  |  |                      |  |  |  |
| ۲                                                                                                    | 100,00                                                                                                    | KN-010069 | Frau | Petra | Schön  | CreativeWriting | Interessent |  |  | p.schoen@example.net |  |  |  |
| 0                                                                                                    | 0,00         KN-010037         Herr         Gerd         Brecht         CreativeWriting         Kunde         schabert.frank@gmail.com         schabert.frank@gmail.com       |           |      |       |        |                 |             |  |  |                      |  |  |  |
| $\bigcirc$                                                                                                    | 0,00                                                                                                    | KN-010065 | Frau | Irene | Hutter | CreativeWriting | Kunde       |  |  | i.hutter@example.de  |  |  |  |
| $\bigcirc$                                                                                                    | 0,00                                                                                                    | KN-010066 | Herr | Kurt  | Ballus | CreativeWriting | Kunde       |  |  | k.ballus@example.net |  |  |  |
| 0,00         KN-010003         Herr         Max         Zimmerman         Kunde         0211<br>25 14<br>53         0152487954624         MaxZimmerman@einrot.com |                                                                                                    |           |      |       |        |                 |             |  |  |                      |  |  |  |
| Prüfe<br>aus, a                                                                                                    | Prüfen Sie bitte, ob der Teilnehmer der Firma CreativeWriting bereits existiert. Wählen Sie in diesem Fall den Teilnehmer aus, ansonsten legen Sie einen neuen Teilnehmer an. |           |      |       |        |                 |             |  |  |                      |  |  |  |

Teilnehmerdaten bestätigen

Nachdem Sie die Firmendaten bestätigt haben, wird ein Fenster mit allen Teilnehmern eingeblendet, die zu den Eingaben im Webformular passen könnten. Gehen Sie nun analog wie bei *Direktbuchungen für Selbstzahler* vor. Klicken Sie anschließend auf *Weiter* und das Buchungsformular öffnet sich.

#### **SCHRITT 3: BUCHUNGSFORMULAR**

| Buchungserfassung                           |              |                                                                |                                                           |     |                         |             |               |
|---------------------------------------------|--------------|----------------------------------------------------------------|-----------------------------------------------------------|-----|-------------------------|-------------|---------------|
| Momentaner Buchungsstatus                   |              |                                                                |                                                           |     |                         |             |               |
| Buchungsstatus *                            | Bestät       | igte Buchung                                                   | ~                                                         |     |                         |             |               |
| Ansprechpartner                             | bitte        | e auswählen                                                    | ~                                                         |     |                         |             |               |
| Direktbuchung (TN erhält alle<br>Dokumente) | $\checkmark$ |                                                                |                                                           |     |                         |             |               |
| Registrierungsdatum *                       | 17.08.       | 2020                                                           |                                                           |     |                         |             |               |
| Angelegt von                                | MP           |                                                                |                                                           |     |                         |             |               |
| Teilnehmer                                  |              |                                                                |                                                           |     |                         |             |               |
| Teilnehmer                                  | Vorn         | ame                                                            | Nachname                                                  |     | Startdatum              | Enddatum    |               |
|                                             | Matth        | hias                                                           | Obermeier                                                 |     | 28.08.2020              | 28.08.2020  |               |
|                                             |              |                                                                |                                                           |     |                         |             |               |
| Warenkorb                                   |              |                                                                |                                                           |     |                         |             |               |
|                                             |              |                                                                |                                                           |     |                         |             | _             |
|                                             | Kurse        | e                                                              |                                                           |     |                         |             |               |
|                                             | Pos          | Bezeichnung                                                    |                                                           | Kur | rstyp Kursstart         | Kursende    |               |
|                                             | 1            | 10009: Kurzarbeit: Einführung<br>Coronaregelungen und Beteilig | -Durchführung-Beendigung-<br>gungsrechte des Betriebsrats | F   | este 28.08.2020<br>mine | 28.08.2020  | <b>3</b>      |
|                                             |              |                                                                |                                                           |     |                         |             |               |
| Kommentare zur Buchung                      |              |                                                                |                                                           |     |                         |             |               |
| Externe Bestellnummer                       |              |                                                                |                                                           |     |                         |             |               |
| Buchungskommentar                           |              |                                                                |                                                           |     |                         |             |               |
| Interner Rechnungsvermerk                   |              |                                                                |                                                           |     |                         |             |               |
| Der Teilnehmer wird nun in de               | n Kurs       | s eingebucht.                                                  |                                                           |     | ABBRE                   | CHEN << ZUR | ÜCK SPEICHERN |

Direkte Teilnehmerbuchung mit Rechnung an Firma

Im dritten Schritt öffnet sich das mit den Daten der Online-Anmeldung vorausgefüllte Buchungsformular. Der Teilnehmer wird in den Kurs eingebucht, indem Sie auf *Speichern* klicken. Die Buchung ist somit abgeschlossen und erscheint in der Kurshistorie des Teilnehmers, in der Buchungshistorie der zugehörigen Firma sowie in der Teilnehmerliste des betreffenden Kurses.

# i

#### Hinweis:

Wenn sich ein Teilnehmer über das Kundenportal anmeldet, sind die Angaben zur Firma und zum Teilnehmer bereits bekannt, deshalb wird sofort mit Schritt 3 begonnen.

# 3.4 Buchungen über Besteller

Bei einer Buchung über Besteller handelt es sich um eine Buchung, die ein Firmenansprechpartner für andere Mitarbeiter seiner Firma durchführt.

#### VORGEHEN

▶ Öffnen Sie die Verarbeitungsliste für Buchungen über Besteller über den Menüpunkt WEB → ONLINE-BUCHUNGEN → BUCHUNGEN ÜBER BESTELLER.

In der Verarbeitungsliste finden Sie alle Anmeldungen, die über den sog. Kurskalender auf Ihrer Webseite eingegangen sind. Standardmäßig ist die Liste gefiltert, so dass nur die Anmeldungen mit dem Status *Zu bearbeiten* angezeigt werden.

- Um eine Buchung zu akzeptieren, klicken Sie auf das Symbol Online-Buchung akzeptieren.
  Das Buchungsformular mit den Daten, die der Besteller ins Webformular eingegeben hat, wird geöffnet.
- ▶ Um eine Buchung abzulehnen, klicken Sie auf das Symbol 🗵 Online-Buchungen ablehnen.
- ▶ Um alle Informationen zu der Buchung zu erhalten, klicken Sie auf das Symbol <sup>①</sup> Übermittelte Informationen.

#### SCHRITT 1: NACH FIRMA SUCHEN ODER NEU ANLEGEN

| VON DER WEBSEITE ÜBE                 | RMITTELTE INFORMATIONEN                                                                                                    |  |                 |       |          |              |  |  |  |  |
|--------------------------------------|----------------------------------------------------------------------------------------------------|--|-----------------|-------|----------|--------------|--|--|--|--|
| Bitte überprüfen Sie, ob diese Firma | bereits existiert                                                                                                    |  |                 |       |          |              |  |  |  |  |
| Firma                                | Björn&Klaus GmbH                                                                                                    |  |                 |       |          |              |  |  |  |  |
| Straße                               | Untere Gasse 178                                                                                                    |  |                 |       |          |              |  |  |  |  |
| PLZ                                  | 68309                                                                                                    |  |                 |       |          |              |  |  |  |  |
| Ort Ludwigshafen                     |                                                                                                    |  |                 |       |          |              |  |  |  |  |
| NACH FIRMA SUCHEN OF                 | JACH FIRMA SUCHEN ODER NEU ANLEGEN  P Reinfluche NEUE FIRMA ANLEGEN  Detensätze 1 bis 2 von 2                                            |  |                 |       |          |              |  |  |  |  |
| Relevanz in %                        | Firmenname                                                                                                    |  | Straße          | PLZ   | Ort      | # Teilnehmer |  |  |  |  |
| 0,00                                 | Braun & Partner GmbH                                                                                                    |  | Lindenstraße 53 | 68167 | Mannheim | 1            |  |  |  |  |
| 0,00                                 | 0.00         Aparl GmbH         Hauptoralie 61         6917         Heideberg         2                                                  |  |                 |       |          |              |  |  |  |  |
| Prüfen Sie bitte zuerst, ob die Fi   | Prüfen Sie bite zuerst, ob die Firma bereits existiert. Wählen Sie in diesem Fall die Firma aus. Ansonsten legen Sie eine neue Firma an. |  |                 |       |          |              |  |  |  |  |

Vom Webformular übermittelte Firmendaten

Im oberen Bereich wird Ihnen angezeigt, welche Firmenangaben in Anmeldeformular auf Ihrer Webseite eingetragen worden sind. Im unteren Bereich sehen Sie einen Auszug aller bereits im System erfassten Firmen.

- Überprüfen Sie zuerst, ob die Firma in Ihrem System bereits vorhanden ist. SEMCO versucht Sie dabei zu unterstützen, in dem über die Spalte *Relevanz in %* nach ähnlichen Firmen gesucht wird, wobei der Firmenname und der Ort als Hauptmerkmal genommen werden. Sie können außerdem selbst über Filter/Suche nach beliebigen Firmen suchen. Falls der Geschäftspartner gefunden wird, wählen Sie bitte diesen aus und klicken auf *Weiter*. Ggfs. müssen Sie vor dem nächsten Schritt noch einen Datenabgleich vornehmen, falls es Abweichungen zwischen den bereits erfassten Firmendaten und den über die Webseite neu übermittelten Daten gibt (z.B. Adressänderungen oder Tippfehler). SEMCO erkennt dies automatisch und führt Sie durch diesen Prozess.
- Falls die Firma in Ihrem System noch nicht vorhanden ist, legen Sie die Firma an, indem Sie auf die Schaltfläche Neue Firma anlegen klicken. Das Firmenformular, in dem Sie die Daten des neuen Geschäftspartners erfassen, öffnet sich. Gehen Sie hier wie gewohnt vor. Sobald Sie die Firma angelegt haben klicken auf Weiter.

#### SCHRITT 2: NACH ANSPRECHPARTNER SUCHEN ODER NEU ANLEGEN

| WEBFORMULAR                                                                                                    |                             |              |          |          |         |                          |  |  |  |
|----------------------------------------------------------------------------------------------------|-----------------------------|--------------|----------|----------|---------|--------------------------|--|--|--|
| Bitte überprüfen Sie, ob dieser A                                                                                                    | Ansprechpartner bereits exi | stiert       |          |          |         |                          |  |  |  |
| Anrede                                                                                                    | Frau                        |              |          |          |         |                          |  |  |  |
| Vorname                                                                                                    | Tania                       |              |          |          |         |                          |  |  |  |
| Nachname                                                                                                    | Kräuser                     |              |          |          |         |                          |  |  |  |
| E-Mail                                                                                                    | t.kraeuse@example.          | org          |          |          |         |                          |  |  |  |
| NACH ANSPRECHPART                                                                                                    | NER SUCHEN ODE              | R NEU ANLEGE | N        |          |         | Datensätze 1 bis 1 von 1 |  |  |  |
| Relevanz in %                                                                                                    | Anrede                      | Vorname      | Nachname | Position | Telefon | E-Mail                   |  |  |  |
| 0,00                                                                                                    | Frau                        | Tanja        | Kräuse   |          |         | t.kraeuse@example.org    |  |  |  |
| Prüfen Sie bitte, ob der Ansprechpartner der Firma APART GmbH bereits existiert. Wählen Sie in diesem Fall den Ansprechpartner aus, ansonsten legen Sie einen neuen Ansprechpartner an. |                             |              |          |          |         |                          |  |  |  |

#### Vom Webformular übermittelte Daten des Bestellers

Nachdem Sie die Firmendaten bestätigt haben, wird ein Fenster mit allen Ansprechpartnern eingeblendet, die zu den Eingaben im Webformular passen könnten.

Im oberen Bereich wird Ihnen angezeigt, welche Angaben zum Ansprechpartner in Anmeldeformular auf Ihrer Webseite eingetragen worden sind. Im unteren Bereich sehen Sie einen Auszug aller bereits dem System bekannten Firmenansprechpartner dieser Firma.

- Überprüfen Sie zuerst, ob der Firmenansprechpartner in Ihrem System bereits vorhanden ist. Falls der Ansprechpartner bereits angelegt ist, wählen Sie bitte diesen aus und klicken auf *Weiter*. Ggfs. müssen Sie vor dem nächsten Schritt noch einen Datenabgleich vornehmen, falls es Abweichungen zwischen den bereits erfassten und den über die Webseite neu übermittelten Daten gibt (z.B. Adressänderungen oder Tippfehler). SEMCO erkennt dies automatisch und führt Sie durch diesen Prozess.
- Falls der Ansprechpartner in Ihrem System noch nicht vorhanden ist, legen Sie ihn neu an, indem Sie auf die Schaltfläche Neuen Ansprechpartner anlegen klicken. Das Formular, in dem Sie die Daten des neuen Ansprechpartners erfassen, öffnet sich. Gehen Sie hier wie gewohnt vor. Sobald Sie den Ansprechpartner angelegt haben klicken auf Weiter.

# i

#### **Hinweis:**

Wenn sich der Ansprechpartner über das Firmenportal anmeldet, sind die Angaben zur Firma und zum Ansprechpartner bereits bekannt, deshalb wird sofort mit Schritt 3 begonnen.

#### SCHRITT 3: TEILNEHMERDATEN BESTÄTIGEN

#### IN DER ONLINE-BUCHUNG BEFINDLICHE TEILNEHMER Datensätze 1 bis 3 von 3 Daten aus Webformular Daten in SEMCO E-Mail Anrede Nachn Herr Paul Ippsen p.ippsen@example.net TN wurde nicht gefunden 0 0, Frau Gerda Michels g.michels@example.net TN wurde nicht gefunden Herr Gert Precht g.brecht@example.net Gerd Brecht schabert.frank@gmail.com TN wurde manuell ausgewählt Geprüft Q 8 Herr In der obigen Tabelle sehen Sie im linken Block die Teilnehmerdaten, die über das Webformular übermittelt wurden. Zu jedem übermittelten Teilnehmer sehen Sie im rechten Block, ob dieser Teilnehmer bereits als Mitarbeiter der Firma CreativeWriting in ABBRECHEN WEITER >> SEMCO vorhanden ist. Wenn Sie auf Weiter klicken, werden bereits vorhandene Teilnehmer übernommen oder (wenn der Teilnehmer nicht gefunden wurde) automatisch neu angelegt. Anmerkung: Sie können auch pro Zeile manuell suchen, ob der Mitarbeiter bereits existiert

Teilnehmerdaten überprüfen und bestätigen

Nachdem Sie die Daten des Ansprechpartners bestätigt haben, erhalten Sie eine Übersicht über die Teilnehmer, die über das Webformular eingetragen wurden:

- Im Block Daten aus Webformular werden die Daten angezeigt, die im Webformular eingetragen wurden.
- Ist ein Teilnehmer bereits im System vorhanden, werden die Daten aus dem System im Block *Daten in SEMCO* angezeigt.
- Ist ein Teilnehmer nicht im System vorhanden, wird er vom System angelegt, sobald Sie auf *Weiter* klicken.
- Ist ein Teilnehmer bereits im System vorhanden, wird aber vom System nicht gefunden, weil z. B. die Schreibweise abweicht, können Sie den Teilnehmer über das Lupen-Symbol im System suchen und in das Formular übernehmen.
- Um einen Teilnehmer im System zu suchen, klicken Sie auf das Lupen-Symbol, wählen aus den Suchergebnissen den passenden Teilnehmer aus und kehren mit einem Klick auf *Weiter* in die Übersicht der Teilnehmer zurück.
- ▶ Wiederholen Sie die Suche ggf. für weitere Teilnehmer.
- ► Klicken Sie auf *Weiter*.

#### SCHRITT 4: BUCHUNGSFORMULAR

| Buchungserfassung                                                             |        |                                        |                     |          |               |            |            |     |           |           |  |  |
|-------------------------------------------------------------------------------|--------|----------------------------------------|---------------------|----------|---------------|------------|------------|-----|-----------|-----------|--|--|
| Momentaner Buchungsstatus                                                     |        |                                        |                     |          |               |            |            |     |           |           |  |  |
| Buchungsstatus *                                                              | Bestät | igte Buchung                           | ~                   |          |               |            |            |     |           |           |  |  |
| Ansprechpartner                                                               | Wagn   | er, Peter                              | *                   |          |               |            |            |     |           |           |  |  |
| Einzelanmeldung (TN erhält<br>alle Dokumente, wenn kein AP<br>ausgewählt ist) |        |                                        |                     |          |               |            |            |     |           |           |  |  |
| Registrierungsdatum *                                                         | 26.11  | 11.2019                                |                     |          |               |            |            |     |           |           |  |  |
| Angelegt von                                                                  | Frank  |                                        |                     |          |               |            |            |     |           |           |  |  |
| Teilnehmer                                                                    |        |                                        |                     |          |               |            |            |     |           |           |  |  |
| Teilnehmer                                                                    | Vorn   | ame                                    | Nachname            |          | Start         | datum      | Enddatum   |     |           |           |  |  |
|                                                                               | Paul   |                                        | Ippsen              |          | 03.02         | 2.2020     | 17.02.2020 |     |           |           |  |  |
|                                                                               | Gerd   | arda Michels 03.02.2020 17.02.2020     |                     |          |               |            |            |     |           |           |  |  |
|                                                                               | Gerd   |                                        | Brecht              |          | 03.02         | 2.2020     | 17.02.2020 |     |           |           |  |  |
| Warenkorb                                                                     |        |                                        |                     |          |               |            |            |     |           |           |  |  |
|                                                                               |        |                                        |                     |          |               |            |            |     |           |           |  |  |
|                                                                               | Kurs   | e                                      |                     |          |               |            |            |     |           |           |  |  |
|                                                                               | Pos    | Bezeichnung                            |                     | Ku       | rstyp         | Kursstart  | Kursende   |     |           |           |  |  |
|                                                                               | 1      | 10004: Evakuierungsmaßnahr<br>Gebäuden | nen an öffentlichen | l<br>Ter | Feste<br>mine | 03.02.2020 | 17.02.2020 |     | 5         |           |  |  |
|                                                                               |        |                                        |                     |          |               |            |            |     |           |           |  |  |
| Kommentare zur Buchung                                                        |        |                                        |                     |          |               |            |            |     |           |           |  |  |
| Buchungskommentar                                                             |        |                                        |                     |          |               |            |            |     |           |           |  |  |
| Der Teilnehmer wird nun in d                                                  | en Kur | s eingebucht.                          |                     |          |               |            | ABBREC     | HEN | << ZURÜCK | SPEICHERN |  |  |

Buchung eines oder mehrerer Teilnehmer durch einen Ansprechpartner/Besteller

Das Buchungsformular mit den Daten, die der Ansprechpartner ins Webformular eingegeben hat, wird geöffnet.

▶ Um die Buchung abzuschließen und die Teilnehmer in den Kurs einzubuchen klicken Sie auf *Speichern*.

# Index

## Α

| Ansprechpartner |   |
|-----------------|---|
| Firmenbuchung   | 8 |

## В

| Buchungshistorie  | 11 |
|-------------------|----|
| Buchungskommentar |    |
| Firmenbuchung     | 9  |
| Teilnehmerbuchung | 5  |
| Buchungsstatus    |    |
| Firmenbuchung     | 8  |
| Teilnehmerbuchung | 5  |
|                   |    |

## D

| Datum überschreiben |   |
|---------------------|---|
| Firmenbuchung       | 8 |
| Teilnehmerbuchung   | 5 |

## Ε

| Einzelanmeldung |   |
|-----------------|---|
| Firmenbuchung   | 8 |

## F

| Firmenbuchung | . 12 |
|---------------|------|
| Firmenkurs    | . 12 |

## G

| Gruppenbuchung | 8, | 9 |
|----------------|----|---|
| Gruppenbuchung | 8, | 9 |

## К

|   | Kurs hinzufügen   |
|---|-------------------|
| 8 | Firmenbuchung     |
| 5 | Teilnehmerbuchung |

## Μ

| Momentaner Buchungsstatus |
|---------------------------|
| Firmenbuchung8            |
| Teilnehmerbuchung5        |

## R

| Rechnungskommentar  |   |
|---------------------|---|
| Firmenbuchung       | 9 |
| Teilnehmerbuchung   | 5 |
| Registrierungsdatum |   |
| Firmenbuchung       | 8 |
| Teilnehmerbuchung   | 5 |
|                     |   |

## Т

| 5 |
|---|
|   |
| 4 |
|   |

## v

| Verarbeitungsliste |        |
|--------------------|--------|
| Einzelanmeldungen  | 14, 15 |
| Gruppenanmeldungen |        |

## Impressum und Haftungsausschluss

#### HERAUSGEBER

SEMCO Software Engineering GmbH Ellimahdstr. 40 89420 Höchstädt

Tel.: +49 9074 799 2903-0 Fax: +49 9074 799 2903-9 Mail: info@semcosoft.com

#### WARENZEICHEN

Alle im Text genannten Namen von Produkten und Dienstleistungen sind Marken der jeweiligen Firmen. Die Angaben im Text sind unverbindlich und dienen lediglich zu Informationszwecken. Produkte können länderspezifische Unterschiede aufweisen.

#### HAFTUNGSAUSSCHLUSS

In dieser Publikation enthaltene Informationen können ohne vorherige Ankündigung geändert werden. Die vorliegenden Angaben werden von der SEMCO Software Engineering GmbH bereitgestellt und dienen ausschließlich Informationszwecken. Die SEMCO Software Engineering GmbH übernimmt keinerlei Haftung oder Garantie für Fehler oder Unvollständigkeiten in dieser Publikation. Aus den in dieser Publikation enthaltenen Informationen ergibt sich keine weiterführende Haftung.

#### COPYRIGHT

© Copyright 2020 SEMCO Software Engineering GmbH - Alle Rechte vorbehalten.

Weitergabe und Vervielfältigung dieser Publikation oder von Teilen daraus sind, zu welchem Zweck und in welcher Form auch immer, ohne die ausdrückliche schriftliche Genehmigung durch die **SEMCO Software Engineering GmbH** nicht gestattet. In dieser Publikation enthaltene Informationen können ohne vorherige Ankündigung geändert werden.

Die von der **SEMCO Software Engineering GmbH** angebotenen Softwareprodukte können Softwarekomponenten auch anderer Softwarehersteller enthalten.